# HCDC

## **Hyper-Connected Dryer Controller**

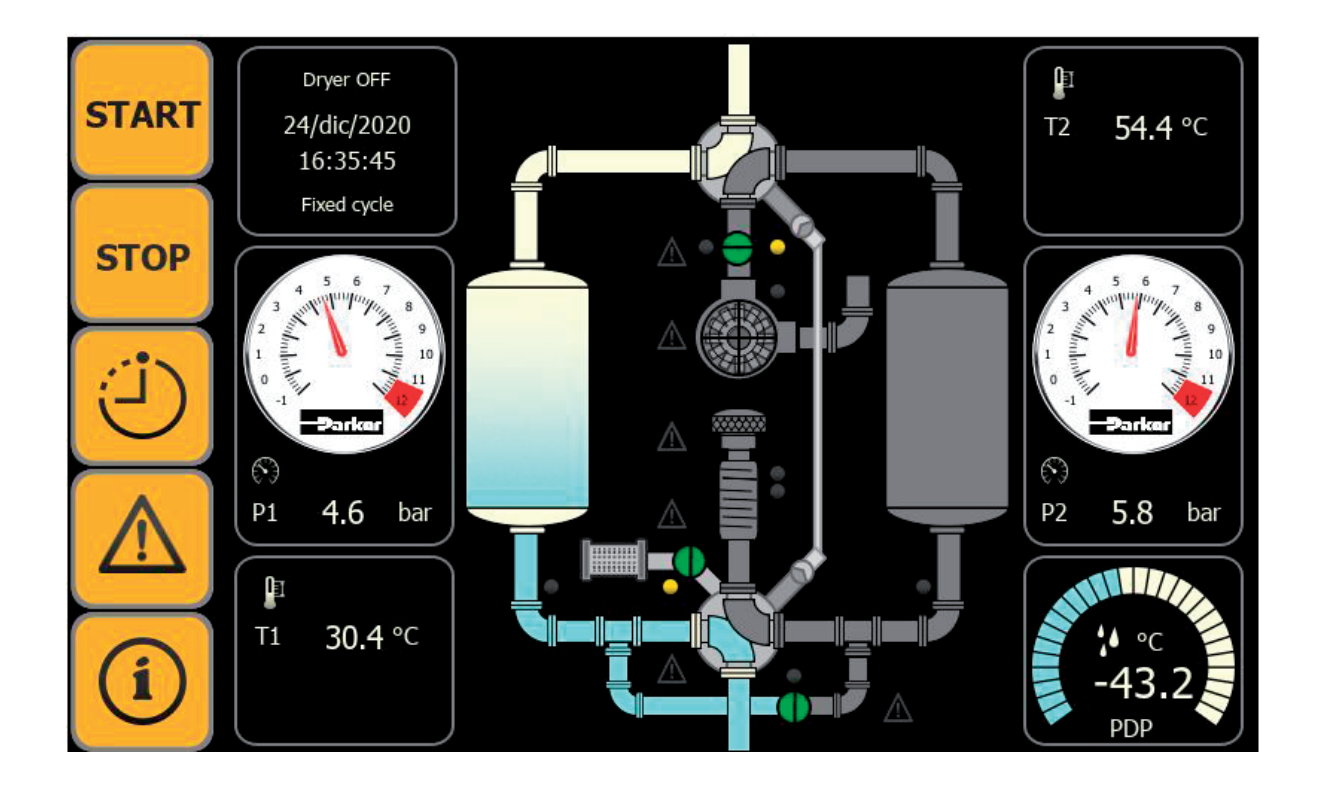

Bedienungsanleitung

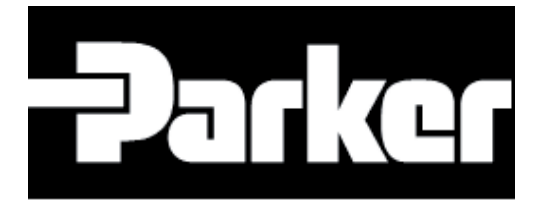

11/04/2022 - rev 04 /DE Cod: 398H271800

## Inhaltsverzeichnis

| 1. Daten des Herstellers                         | 2   |
|--------------------------------------------------|-----|
| 2. Über diese Betriebsanleitung                  | 3   |
| 3. Technische Daten                              | 4   |
| 3.1. Technische Merkmale                         | 4   |
| 4. Übersicht der Bedienungs- und Anzeigeelemente | 5   |
| 4.1. Das Startbildschirm                         | 5   |
| 5. Starten und Stoppen des Trockners             | 8   |
| 6. Status Zeitschaltuhr                          | 9   |
| 7. Alarm                                         | 10  |
| 8. Menü Systeminformationen                      | 11  |
| 8.1. Seriennummer                                | 12  |
| 8.2. Alarmverlauf                                | 13  |
| 8.3. Benutzerzugriff (Service)                   | 14  |
| 8.4. Ausloggen (Service)                         | 14  |
| 8.5. Betriebsstunden und -zyklen                 | 15  |
| 8.6. Menü E/A-Status                             | 16  |
| 8.7. Menü Trend-Auswahl                          | 19  |
| 8.7.1 Temperaturen Trend (Servicemenü)           | .20 |
| 8.7.2 Temperatur-Diagramm                        | .20 |
| 8.7.3 Drücke Trend                               | .21 |
| 8.7.4 USB                                        | .21 |
| 8.7.5 Taupunkt Trend                             | .22 |
| 8.8. Menü Allgemeines Einstellungs               | 23  |
| 8.8.1 Einstellen der Zeitschaltuhrmenu           | .24 |
| 8.8.2 Einstellen der Drücke                      | .25 |
| 8.8.3 Einstellen der Temperaturen                | .26 |
| 8.8.4 Einstellen des Taupunktzyklus              | .27 |
| 8.8.5 Auswahl STOPP-Modus                        | .28 |
| 8.8.6 Kommunikationseinstellung                  | .30 |
| 8.8.7 Einstellen der Sprachen                    | .33 |
| 8.8.8 Einstellen der datum/std                   | .34 |
| 9. Modbus-Variablen                              | 35  |
| 9.1. BESCHREIBUNG DER MODBUS-VARIABLEN           | 35  |

## **1. Daten des Herstellers**

## Name und Anschrift

Parker Hannifin Manufacturing S.r.l.

Sede Legale:

Via Sebastiano Caboto 1, Palazzina "A" 20094 Corsico (MI) Italy Sede Operativa:

Gas Separation and Filtration Division EMEA - Strada Zona Industriale, 4

35020 S.Angelo di Piove (PD) Italy

tel +39 049 971 2111- fax +39 049 9701911

Web-site: www. parker.com/

## 2. Über diese Betriebsanleitung

Die vorliegende Betriebsanleitung enthält grundlegende Informationen zum sicheren Betrieb des Reglers und ist nur in Verbindung mit dem Handbuch des jeweiligen Trockners gültig. Aus diesem Grund ist die vorliegende Betriebsanleitung eine Ergänzung zum Handbuch des Trockners.

#### Verwendete Zeichen und Symbole

Arbeitsschritte, die in der angegebenen Reihenfolge durchgeführt werden müssen, sind durch schwarze Dreiecke gekennzeichnet.

Listen sind durch ein Kästchen gekennzeichnet.

#### Anmerkung:

Diese Hinweise geben Tipps für den sicheren und effizienten Umgang mit dem Regler.

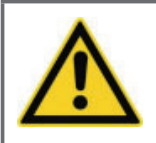

#### Vorsicht!

Diese Sicherheitshinweise warnen vor Sachschäden und helfen Ihnen, solche Schäden zu vermeiden.

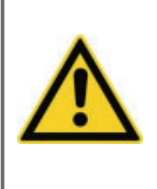

#### Gefahr!

Diese grau hinterlegten Gefahrenhinweise warnen vor Personenschäden und/oder Gefahr für Leib und Leben; Gefahrenhinweise helfen Ihnen, ernste oder lebensbedrohliche Situationen für sich selbst und/oder Dritte zu vermeiden.

#### Zielgruppe der vorliegenden Betriebsanleitung

Die vorliegende Betriebsanleitung richtet sich an alle Personen, die mit und an dem Regler arbeiten. Wir gehen davon aus, dass diese Personen fachkundige und qualifizierte Techniker sein müssen.

#### Betriebsanleitung: Handhabung

Diese Betriebsanleitung muss am Einsatzort des Trockners ständig verfügbar sein. Wir empfehlen, eine Kopie anzufertigen und diese an einem sicheren und frei zugänglichen Ort in der Nähe des Trockners aufzubewahren. Bewahren Sie das Originaldokument an einem sicheren Ort auf.

#### Ergänzende Dokumente

Die vorliegende Betriebsanleitung stellt eine Ergänzung zum Handbuch des Trockners dar. Alle dort gemachten Hinweise müssen beachtet werden, insbesondere alle Hinweise zur Sicherheit.

#### Garantiehinweise

Beachten Sie die Garantiehinweise im beiliegenden Handbuch des Trockners. Die dort gemachten Aussagen gelten auch für den Regler.

## 3. Technische Daten

### 3.1 Technische Merkmale

#### Farbiger LCD-Touchscreen

- Auflösung: 7" TFT 16:9 64k 800x480
- Betriebstemperatur: 0 °C bis +50 °C
- Lagertemperatur: -20 °C bis +70 °C
- Schutzart IP65
- Abmessungen (B x H x T): 182 x 140 x 95 mm

#### Integriertes R&I-Fließschema

Bietet hervorragenden Überblick

#### **Interner Speicher**

- Permanente Aufzeichnung von Messdaten mindestens alle 60 Sekunden
- Auswertung und Anzeige im Kurvendiagramm
- Möglichkeit, die aufgezeichneten Daten auf einen USB-Speicher herunterzuladen,
- ohne die elektrische Schalttafel öffnen zu müssen.

#### Ethernet-Anschluss

RJ45 mit Webdienst

#### Kommunikationsmodule (optional erhältlich)

- Profibus (DPVO; Profinet)
- Modbus RTU auf RS485 und Modbus TCP/IP auf RJ45 (Standard)

#### Analoge Ausgänge

■ 2 analoge Ausgänge 4-20 mA, zwei Messpunkte können zur Übertragung ausgewählt werden

#### Anmerkung:

Die analogen Ausgänge sind nicht isoliert. Bei Bedarf ist ein isolierter Signalverstärker (Trennverstärker) zu installieren.

#### Potenzialfreie Kontakte

Sammelalarm

#### Übersicht der Bedienungs- und Anzeigeelemente 4.

Das Bedienfeld in der Schaltschranktür dient zur Überprüfung des Betriebszustandes und zur Bearbeitung von Parametern. Das Display ist ein Touchscreen-Panel.

#### **Das Startbildschirm** 4.1

Der Trocknerstatus wird nach dem Einschalten auf dem Display angezeigt.

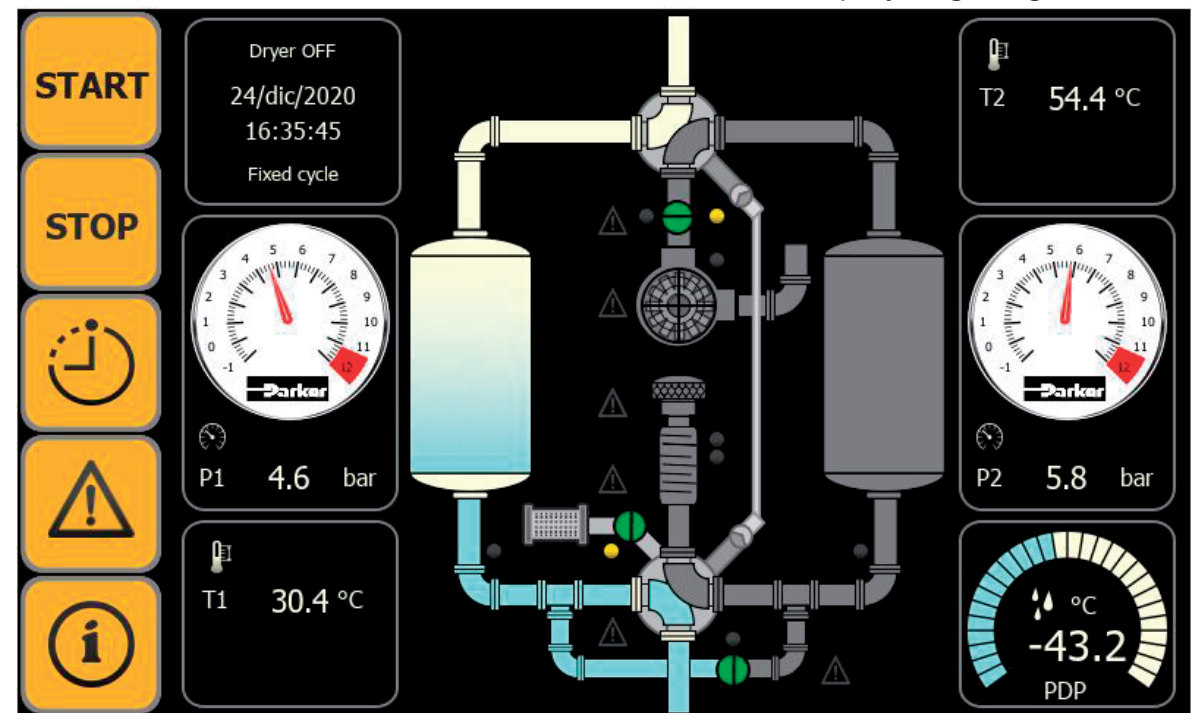

Das Startbildschirm

Das Display zeigt folgende Werte an:

- den Trocknerstatus (EIN/AUS) und den aktuellen Zyklus des Behälters
- den aktuellen Behälterdruck in bar (P01/P02)
- die gemessene Temperatur an den Widerstandsthermometern T1 und T2 in °C
- den aktuellen Drucktaupunkt in °C
- den Zyklus, in dem sich der Trockner befindet (fest oder taupunktabhängig)

Das Hauptdisplay ist gleichzeitig die Startdisplay für die Navigation im Menü.

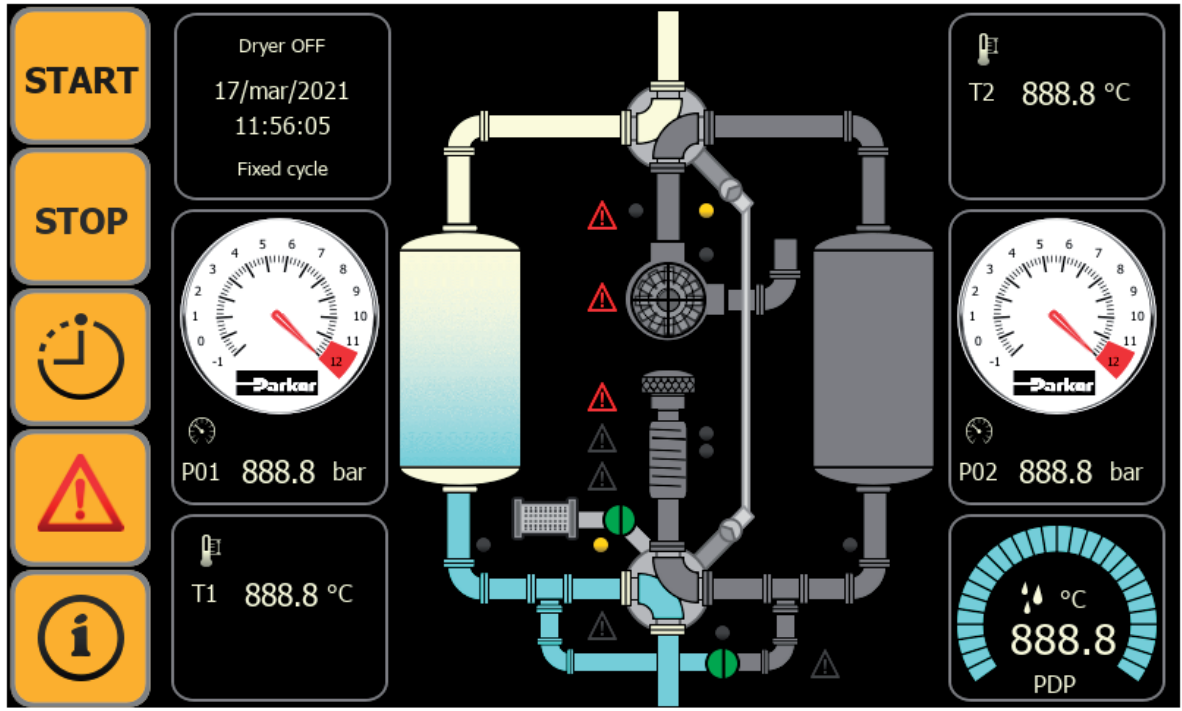

#### Das Startbildschirm

Die Flussdiagramm-Ansicht bietet eine grafische Übersicht über den aktuellen Zustand der Geräte und Komponenten. Die Alarme werden ebenfalls den einzelnen Komponenten zugeordnet. Wenn ein Fehler auftritt, wird die jeweilige Komponente im Flussdiagramm rot markiert und ein Alarmsymbol leuchtet auf.

| START | berühren, um den Trockner einzuschalten                                                              |
|-------|----------------------------------------------------------------------------------------------------|
| STOP  | berühren, um den Trockner auszuschalten                                                              |
| 9     | berühren, um den Gerätestatus (Standby, Adsorption, Regeneration, Druck-<br>beaufschlagung) zu sehen |
|       | berühren, um die aktivierten Alarme, das Symbol blinkt, wenn ein Alarm<br>ausgelöst.                 |
| í     | berühren, um in das Systemmenü zu gelangen                                                           |

| P1 4.6 bar                                                                                                    | Zeigt die Druckt in der Tank Nr. 1 an.            |
|----------------------------------------------------------------------------------------------------|---------------------------------------------------|
| 2 3 4 5 6 7 8 9<br>1 0 11 9 10<br>1 9 10<br>1 9 10 | Zeigt die Druck in der Tank Nr. 2 an.             |
| -43.2<br>PDP                                                                                                    | Zeigt die Taupunkt (min./max.) an.                |
| T1 30.4 °C                                                                                                    | Zeigt die Heiztemperatur T1 an.                   |
| ₽<br>T2 54.4 °C                                                                                                    | Zeigt die Regenerationstemperatur T2 an.          |
| Dryer OFF<br>24/dic/2020<br>16:35:45<br>Fixed cycle                                                                                                    | Zeigt Datum/Uhrzeit und Zustand des Trockners an. |

## 5. Starten und Stoppen des Trockners

Sicherstellen, dass alle notwendigen Vorbereitungen getroffen wurden. Befolgen Sie dazu das beigefügte Handbuch des Trockners.

Der Trockner ist mit einer elektrischen Schalttafel mit einem Hauptschalter ausgestattet, mit dem die Versorgungsspannung ein-/ausgeschaltet wird.

#### Anmerkung

Für die korrekte Funktion der installierten Ventile ist es notwendig, dass das System unter Druck steht! Der Druck muss höher als 4 bar (sp) sein.

- Stellen Sie den Hauptschalter auf "I".
- ▶ Das Display leuchtet auf und zeigt den Hauptbildschirm an.
- **START** berühren, um den Trockner zu starten direkt.

Der Trockner läuft nun vollautomatisch entsprechend den gespeicherten Betriebsparametern. Anhalten des Trockners (Programm stoppen

**STOPP** berühren, um den Trockner zu stopp direkt.

#### **Status Zeitschaltuhr** 6.

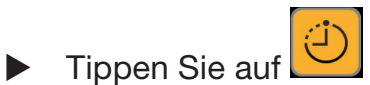

Das folgende Anzeige erscheint:

| Timer status |                                      |                 |                 |             |
|--------------|--------------------------------------|-----------------|-----------------|-------------|
|              | T0 ご Standby time                    | 0 min           |                 |             |
|              | T1 ら Adsorption cycle progress       | <b>0</b> min of | 360 min set     |             |
|              | T2 じ Depressurization cycle progress | 0 min. of       | 20 min. set     |             |
|              | T5 🔅 Repressurization cycle progress | 0 min. of       | 10 min. set     |             |
|              | T3 (う Heating cycle progress         | 0 min. of       | 150 min. min 32 | 25 min. max |
|              | T4 🕘 Cooling cycle progress          | 0 min. of       | 50 min. min 12  | 0 min. max  |
|              |                                      |                 |                 |             |

Anzeige: Status Zeitschaltuhr

Anzeige der Betriebszeiten des Trockners

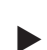

Tippen Sie auf 阁 Rückkehr zum Startbildschirm.

#### Alarm

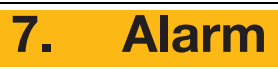

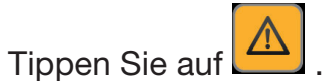

Das folgende Anzeige erscheint:

| Alarms |                        |                               |  |  |
|--------|------------------------|-------------------------------|--|--|
| Name   | Time                   | Description                   |  |  |
| aTA1   | 22/mar/2021 - 12:18:16 | current phase 1 sensor broken |  |  |
| aTA3   | 22/mar/2021 - 12:18:16 | current phase 3 sensor broken |  |  |
| aQF1   | 22/mar/2021 - 13:49:05 | vacuum pump motor protection  |  |  |
| aTSH   | 22/mar/2021 - 13:49:07 | heater safety thermostat      |  |  |
|        |                        |                               |  |  |
|        |                        |                               |  |  |

Anzeige: Alarm

zeigt alle Alarme ausgelöst.

- ► Tippen Sie auf Zurück zum vorherigen Bildschirm.
- ▶ Tippen Sie auf Rückkehr zum Startbildschirm.

## 8. Menü Systeminformationen

Das Hauptmenü ist der Einstiegspunkt für die Navigationssystematik des Reglers. Von hier aus gelangen Sie leicht zu jedem System-Menü. Um das Hauptmenü zu öffnen, gehen Sie wie folgt vor:

|                             | (i) |  |
|-----------------------------|-----|--|
| Tippen Sie im Hauptmenü auf |     |  |

Das folgende Anzeige erscheint:

| System information |          |                 |  |                | dryer<br>OFF    |          |
|--------------------|----------|-----------------|--|----------------|-----------------|----------|
|                    |          | Serial number   |  | $\bigwedge$    | Alarm Buff      | er       |
|                    | \$       | General setting |  |                |                 |          |
| (L)                | <u>\</u> | Trend selection |  |                |                 |          |
| $\triangle$        | °~       | Status of I/O   |  | e.             | Operation hours | & cycles |
|                    | <b>.</b> | Log out         |  | <mark>-</mark> | Users acce      | SS       |

Anzeige: Systeminformationen

Hier können Sie die jeweilige Taste drücken, um in das entsprechende Untermenü zu gelangen.

| Serial number            | Aufruf des Menüs "Seriennummer": zeigt die Softwareversion, die Seriennummer und die PLc-version.                          |
|--------------------------|----------------------------------------------------------------------------------------------------|
| 🔅 General setting        | Aufruf des Menüs "System status" : um die Parameter anzuzei-<br>gen und den Trockner zu konfigurieren.                     |
| Trend selection          | ufruf des Diagramme-Menüs: Druck-/Temperatur-/Taupunktdia-<br>gramme, Daten herunterladen, Daten löschen                   |
| Status of I/O            | Aufruf des Menüs "Status E/A": digitaler Ein-/Ausgang, analo-<br>ger Ausgang und Einstellung des analogen Ausgangs.        |
| Alarm Buffer             | Aufruf des Menüs" Alarmverlauf".                                                                                           |
| Operation hours & cycles | Aufruf des Menüs "Betriebsstunden": zeigt die Betriebsstunden des Trockners und der Vakuumpumpe sowie andere Parameter an. |
| Users access             | Für Aufrufen des Service / Wartung                                                                                         |
| Log out                  | Für Verlassen des Service / Wartung                                                                                        |

#### 8.1 Seriennummer

Serial number

▶ Tippen Sie auf
Das folgende Anzeige erscheint:

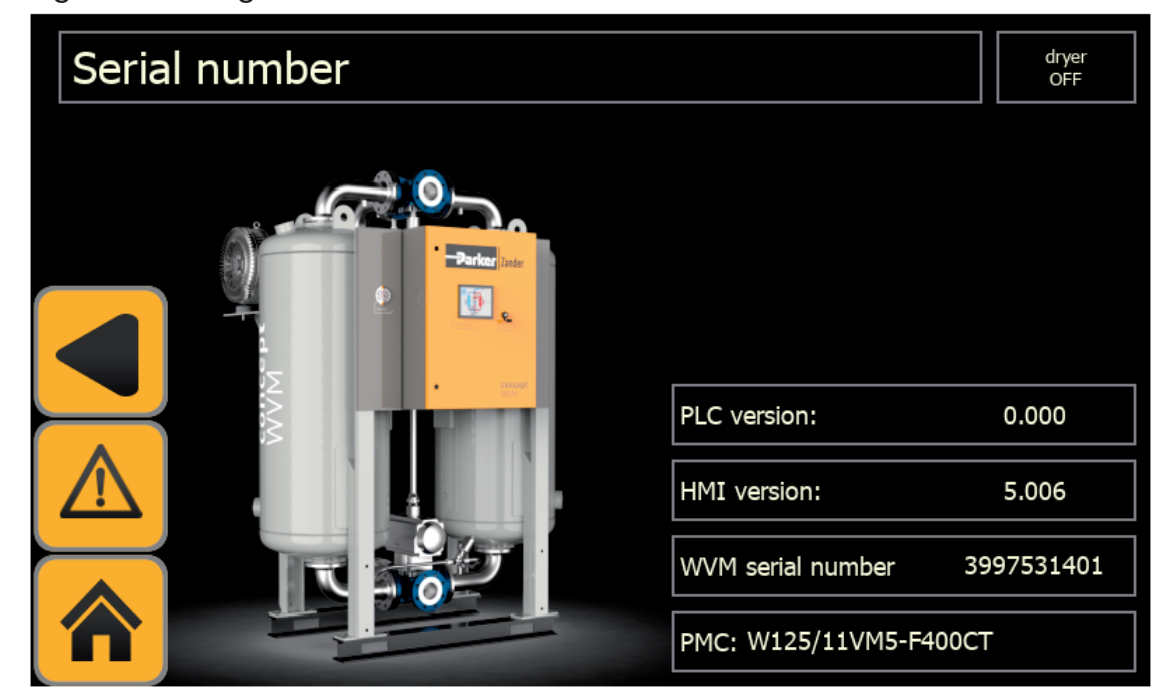

Anzeige: Seriennummer

Anzeige der Softwareversion, die Seriennummer und die PLc-version.

- ▶ Tippen Sie auf Zurück zum vorherigen Bildschirm.
- ▶ Tippen Sie auf Rückkehr zum Startbildschirm.

### 8.2 Alarmverlauf

Tippen Sie auf 

Alarm Buffer

Das folgende Anzeige erscheint:

Ţ

| Alarms history |                                                                    |               |                        |                                    |   |  |
|----------------|--------------------------------------------------------------------|---------------|------------------------|------------------------------------|---|--|
|                | From: 07/ago/2015 - 17:37:24 To: 17/mar/2021 - 11:14:32            |               |                        |                                    |   |  |
|                | ID State Time Description                                          |               |                        |                                    |   |  |
|                | aBDP                                                               | Not Triggered | 07/ago/2015 - 17:37:24 | pressure dew point sensor broken   |   |  |
|                | aR1                                                                | Not Triggered | 07/ago/2015 - 17:49:22 | heating sensor broken              |   |  |
|                | aR2                                                                | Not Triggered | 07/ago/2015 - 17:49:22 | regeneration sensor broken         |   |  |
|                | aP02                                                               | Not Triggered | 07/ago/2015 - 17:49:22 | pressure in vessel 2 sensor broken |   |  |
|                | aTA1                                                               | Not Triggered | 07/ago/2015 - 17:49:22 | current phase 1 sensor broken      |   |  |
|                | aTA3                                                               | Not Triggered | 07/ago/2015 - 17:49:22 | current phase 3 sensor broken      |   |  |
|                | aPH1                                                               | Not Triggered | 07/ago/2015 - 17:49:22 | internal error controller 1        |   |  |
|                | aPH2                                                               | Not Triggered | 07/ago/2015 - 17:49:22 | internal error controller 2        |   |  |
|                | aEV3 Not Triggered 07/ago/2015 - 17:49:22 alarm regeneration valve |               |                        |                                    |   |  |
|                |                                                                    |               |                        |                                    |   |  |
|                |                                                                    |               |                        | Duration : All                     | ~ |  |

Anzeige: Alarmverlauf

E Zeigt die Liste der im Laufe der Zeit ausgelösten Alarme an.

#### Verzeichnis der Alarme

| aR1  | Heizsensor defekt                                       | aLPR | Niederdruck Behälter                                       |  |
|------|---------------------------------------------------------|------|------------------------------------------------------------|--|
| aR2  | Regenerationsensor defekt                               | aTHO | Überwachung Heizzeit                                       |  |
| aR3  | Zuluftsensor defekt                                     | aWDP | Warnhinweis Hoher Taupunkt                                 |  |
| aR4  | Abluftsensor defekt                                     | aHDP | Alarm Hoher Taupunkt                                       |  |
| aP01 | Drucksonde Behälter 1 defekt                            | aTPR | Regenerationventil öffnen                                  |  |
| aP02 | Drucksonde Behälter 2 defekt                            | aPRV | working pressure                                           |  |
| aBDP | Taupunktsensor defekt                                   | aEM  | Notfalltaste (falls installiert)                           |  |
| aBFM | Durchflussmesser defekt                                 | aSTM | Service-Zeit                                               |  |
| aTA1 | Strom Phase 1 sensor defekt                             | aEV1 | generic Alarm Hauptventil (falls Endschalter installiert ) |  |
| aTA3 | Strom Phase 3 sensor defekt                             | aEV3 | generic Alarm Regenerationventil                           |  |
| aB3  | Umgebungstemperatursensor defekt (falls installiert)    | aEV4 | generic Alarm Druckbeaufschlagungventil                    |  |
| aRH  | Umgebungsfeuchtigkeitssensor defekt (falls installiert) | aEV5 | generic Alarm Expansionsventil e                           |  |
| aR5  | Wird nur in der W1230-Version verwendet                 | aPRS | Druckalarm                                                 |  |
| aR6  | Wird nur in der W1230-Version verwendet                 | aQF1 | Thermischer Schutz Vakuumpumpe                             |  |
| aPH1 | Fehler steuerung 1                                      | aTSH | Heizungsthermostat                                         |  |
| aPH2 | Fehler steuerung 2 (expansion)                          |      |                                                            |  |

![](_page_14_Picture_12.jpeg)

Tippen Sie auf Zurück zum vorherigen Bildschirm.

- Tippen Sie auf
- 俞

Rückkehr zum Startbildschirm.

![](_page_15_Picture_0.jpeg)

Nur für den technischen Service.

![](_page_15_Picture_2.jpeg)

## 8.5 Betriebsstunden und -zyklen

Tippen Sie auf

• Operation hours & cycles

Das folgende Anzeige erscheint:

| Operation hours & cycles |                                         |   |      |       |     | dryer<br>OFF |
|--------------------------|-----------------------------------------|---|------|-------|-----|--------------|
|                          | T11 🕘 Running hours (service time):     | 0 | hrs  |       |     |              |
|                          | T10 じ Working hours vacuum pump:        | 0 | hrs  |       |     |              |
|                          | CNG 🛱 Total load changes:               | 0 |      |       |     |              |
|                          | T4 🛗 Last change of dessicant:          |   | 08/9 | gen/2 | 021 |              |
| $\wedge$                 | T4 📰 Last dew point sensor calibration: |   | 08/9 | jen/2 | 021 |              |
|                          |                                         |   |      |       |     |              |

- Anzeige: Betriebsstunden und -zyklen 1
- Tippen Sie auf

Das folgende Anzeige erscheint:

| Operating hours & counter |                                         |       |  |  |
|---------------------------|-----------------------------------------|-------|--|--|
|                           | KM3 🔱 Contactor turn off vacuum pump    | 0     |  |  |
|                           | KM1 🔱 Contactor turn off heater stage 1 | 0     |  |  |
|                           | KM2 🔱 Contactor turn off heater stage 2 | 0     |  |  |
|                           | T7 (ウ) Working hours heater stage 1:    | 0 hrs |  |  |
| $\Lambda$                 | T8 (ウ) Working hours heater stage 2:    | 0 hrs |  |  |
|                           |                                         |       |  |  |

Anzeige: Betriebsstunden und -zyklen 2

- ► Tippen Sie auf Zurück zum vorherigen Bildschirm.
- ► Tippen Sie auf Rückkehr zum Startbildschirm.

## 8.6 Menü E/A-Status %∿ Status of I/O Tippen Sie auf Das folgende Anzeige erscheint: dryer OFF I/O Selection $oldsymbol{igo}$ Digital Input Digital Output ۲ Analog Input Setting Analog Input

#### Anzeige: Status E/A

Zeigt digitale und analoge Eingänge sowie die Einstellung der analogen Eingänge an.

![](_page_17_Picture_5.jpeg)

Anzeige Status: E/A

 $oldsymbol{eta}$ Digital Output Tippen Sie auf Das folgende Anzeige erscheint:

| Leige |                                  |                                 |
|-------|----------------------------------|---------------------------------|
| Statu | s of digital output              | dryer<br>OFF                    |
|       | Command main valve vessel 1      | Command main valve vessel 2     |
|       | Command regeneration valve open  | Command regeneration valve dose |
|       | Command eshaust valve            | Command repressurization valve  |
|       | Command electric heating stage 1 | ]                               |
|       | Command electric heating stage 2 | ]                               |
|       | Command vacuum pump ON           | Command running ON relay        |
|       |                                  | Command global alarm relay      |
| ~     |                                  | spare 1                         |
| Â     |                                  |                                 |

Anzeige: status Digitalausgang

Analog Input Tippen Sie auf Das folgende Anzeige erscheint:

| Statu | s of analog input       |                 |                       | dryer<br>OFF    |
|-------|-------------------------|-----------------|-----------------------|-----------------|
|       | 📔 Temperature probe iR1 | <b>888.8</b> °C | 🕥 Pressure probe iP01 | 888.8 bar       |
|       | 📱 Temperature probe iR2 | <b>888.8</b> °⊂ | Nerssure probe iP02   | 888.8 bar       |
|       | Amps phase 1            | <b>88.88</b> A  | Dew point probe iPDP  | <b>888.8</b> °C |
|       |                         |                 |                       |                 |
|       |                         |                 |                       |                 |
|       |                         |                 |                       |                 |

Anzeige: status Analogeingang

iR1:Heiztemperatur T1; iR2 : Regenerationstemperatur T2; iP01: Druckt in der Tank 1; iP02 Druckt in der Tank 2; iPDP: Taupunkt.

- Jurück zum vorherigen Bildschirm. Tippen Sie auf
- Tippen Sie auf Rückkehr zum Startbildschirm.

Tippen Sie auf

Setting Analog Input

Das folgende Anzeige erscheint:

| Config      | Configuration analog input |                                  |                       |            |                                  |           |
|-------------|----------------------------|----------------------------------|-----------------------|------------|----------------------------------|-----------|
|             | ⊙<br>LP01                  | Min. pressure sensor<br>vessel 1 | 999.0 bar             | ⊙<br>HP01  | Max, pressure sensor<br>vessel 1 | 999.0 bar |
|             | ⊙<br>LP02                  | Min. pressure sensor<br>vessel 2 | 999.0 bar             | ⊙<br>HPO2  | Max. pressure sensor<br>vessel 2 | 999.0 bar |
|             | ₽ii<br>LPDP                | Min. value dew point<br>sensor   | - <del>999.0</del> °⊂ | ₽1<br>HPDP | Max. value dew point<br>sensor   | -999.0 °C |
| $\triangle$ |                            |                                  |                       |            |                                  |           |
|             |                            |                                  |                       |            |                                  |           |

Anzeige: Einstellen des Analogeingang

► Auf all diesen Bildschirmseiten ist zu sehen, welche Ein-/Ausgänge aktiviert sind, und insbesondere bei analogen Eingängen werden auch der Wert und die Einstellung angezeigt.

- Die Parameter können nur durch autorisiertes Servicepersonal konfiguriert werden.
- ► Tippen Sie auf Zurück zum vorherigen Bildschirm.
- ► Tippen Sie auf Rückkehr zum Startbildschirm.

## 8.7 Menü Trend-Auswahl

5

Trend selection

► Tippen Sie auf ■ Das folgende Anzeige erscheint:

| Trend selection |         |                                    |             |                      |  |
|-----------------|---------|------------------------------------|-------------|----------------------|--|
|                 | ڻ<br>TS | trend recording intervall          |             | <mark>60</mark> sec. |  |
|                 |         | Temperatures trend                 | Dew point t | rend                 |  |
|                 |         | Pressures trend                    |             |                      |  |
| $\triangle$     | Ŷ       | USB Save data<br>command completed |             |                      |  |
|                 |         |                                    |             |                      |  |

#### Anzeige: Trend-Auswahl

| trend recording intervall  | Nur lesbar durch den Benutzer einstellbar nur durch techni-<br>schen Service (Einstellen Trendaufzeichnungsintervall) |
|----------------------------|----------------------------------------------------------------------------------------------------|
| Temperatures trend         | Zeigt den Trend der aktuellen und vorherigen Temperatur                                                               |
| Pressures trend            | Zeigt den Trend des aktuellen und vorherigen Drucks                                                                   |
| V Please, Insert USB Drive | Ermöglicht das Einstecken eines USB-Sticks zur Datenaufzei-<br>chnung                                                 |
| Dew point trend            | Zeigt den Trend des aktuellen und vorherigen Taupunktes                                                               |

#### 8.7.1 Temperaturen Trend (Servicemenü)

Tippen Sie auf ►

trend recording intervall

Ein numerisches Tastenfeld erscheint

Geben Sie die gewünschte Abtastzeit ein (Minimum=60; Maximum=3600 Sekun-den).

Tippen Sie zur Bestätigung auf "Enter". 

die Anzahl der Stichproben erscheint links vom "Trendaufzeichnungsintervall".

#### 8.7.2 Temperatur-Diagramm

Temperatures trend

Tippen Sie auf ► Das folgende Diagramm erscheint:

![](_page_21_Figure_12.jpeg)

Anzeige: Temperaturen Trend

links der aktuelle Temperaturwert: T1(iR1), T2(iR2).) 

rechts der Wert von T1(iR1), T2(iR2), an der roten Linie, benutze die Pfeile um alle zuvor vom Trockner aufgezeichneten Werte zu sehen. Das Datum und die Uhrzeit der Aufnahme, die durch die rote Linie angezeigt wird, wird unten rechts angezeigt.

Zurück zum vorherigen Bildschirm. Tippen Sie auf

#### 8.7.3 Drücke Trend

Tippen Sie auf

►

#### Pressures trend

Das folgende Diagramm erscheint:

| Pressures trend                                                                       |            |             |         |  |  |
|---------------------------------------------------------------------------------------|------------|-------------|---------|--|--|
| iP01 15 14 14 14 15 14 15 14 15 14 15 14 15 14 15 15 15 15 15 15 15 15 15 15 15 15 15 |            |             | iP01    |  |  |
| 12<br>12<br>11<br>10<br>10                                                            |            |             | iP02    |  |  |
| 888.8 bar 9                                                                           |            |             | bar     |  |  |
| 6<br>5<br>4                                                                           |            |             |         |  |  |
| 3<br>2<br>1                                                                           |            |             |         |  |  |
| 0 = -1 22:52:0                                                                        | 0 02:52:00 | 06:52:00 10 | ):52:00 |  |  |
|                                                                                       |            |             |         |  |  |

Anzeige: Drücke Trend

links der aktuelle Wert von Druck iP01, iP02

+ rechts der Wert von iP01, iP02 an der roten Linie, benutze die Pfeile um alle zuvor vom Trockner aufgezeichneten Werte zu sehen. Das Datum und die Uhrzeit der Aufnahme, die durch die rote Linie angezeigt wird, wird unten rechts angezeigt.

Tippen Sie auf JZurück zum vorherigen Bildschirm. 

#### 8.7.4 USB

stecken Sie den USB-Stick in das entsprechende Loch an der Vorderseite der Schalttafel.

Please, Insert USB Drive

Tippen Sie auf Blinkt (grün) während des Speicherns. Wenn aufhören zu blinken, ist der Download beendet.

Zurück zum vorherigen Bildschirm. Tippen Sie auf

#### 8.7.5 Taupunkt Trend

Dew point trend

Tippen Sie auf Das folgende Diagramm erscheint:

| Dew point trend                                                                                                    |          |          |                   |  |  |
|----------------------------------------------------------------------------------------------------|----------|----------|-------------------|--|--|
| iPDP       200         -49.5 °C       170         iR2       140         -48.7 °C       80         20       10         -40       -40         -70       -70 |          |          | <pre>/ iPDP</pre> |  |  |
| -100 -22:52:00                                                                                                    | 02:52:00 | 06:52:00 | 10:52:00          |  |  |

Anzeige: Taupunkt Trend

links der aktuelle Wert von Taupunkt und Temperatur iPDP, T2(iR2), 

![](_page_23_Picture_9.jpeg)

rechts der Wert von iPDP, T2(iR2) an der roten Linie, benutze die Pfeile alle zuvor vom Trockner aufgezeichneten Werte zu sehen. Das Datum und die Uhrzeit der Aufnahme, die durch die rote Linie angezeigt wird, wird unten rechts angezeigt.

Tippen Sie auf Zurück zum vorherigen Bildschirm. 

## 8.8 Menü Allgemeines Einstellungs

| Tippen | Sie | auf |  |
|--------|-----|-----|--|
|        |     |     |  |

General setting

Das folgende Anzeige erscheint:

| General setting |                |                         |     |               | dryer<br>OFF |
|-----------------|----------------|-------------------------|-----|---------------|--------------|
|                 | $\odot$        | Set cycle Times         | *0= | Communication | setting      |
|                 | $(\mathbf{S})$ | Pressures setting       | Ş   | Languages Se  | lection      |
|                 |                | Temperatures setting    | 1,  | Set Data Ti   | me           |
| $\triangle$     |                | Dew point cycle setting |     |               |              |
|                 | STOP           | Selection STOP mode     |     |               |              |
|                 |                |                         |     |               |              |

#### Anzeige: Allgemeine Einstellung

| $\odot$        | Set cycle Times         | Zeigt die eingestellte Zeit an: Heizen (fest, variabel), Kühlen und das Heizgerät             |
|----------------|-------------------------|-----------------------------------------------------------------------------------------------|
| $(\mathbf{S})$ | Pressures setting       | Zeigt den min./max. Druck und den aktuellen Wert der Trocken-<br>mittelbetten des Gefäßes an. |
|                | Temperatures setting    | Zeigt die Soll-Temperatur und den Ist-Wert von Sensor T1 und T2 an.                           |
| •              | Dew point cycle setting | Zeigt den Taupunkt-Sollwert, den Zyklus und den Istwert des<br>Taupunkts an.                  |
|                | Selection STOP mode     | Wählen Sie die Art der Haltestelle.                                                           |
| ** <b>0</b>    | Communication setting   | Konfiguration des Modbus (RTU/TCP-IP)                                                         |
| 8              | Languages Selection     | Wählen Sie die Sprache                                                                        |
| 1              | Set Data Time           | Zum Einstellen von Datum und Uhrzeit                                                          |

#### 8.8.1 Einstellen der Zeitschaltuhrmenu

- Tippen Sie auf
- <u>></u> s

Set cycle Times

Das folgende Anzeige erscheint:

| Timer setting |           |                                      |                      |            |                     | dryer<br>OFF         |
|---------------|-----------|--------------------------------------|----------------------|------------|---------------------|----------------------|
|               | (ئ)<br>20 | Heating time (min)                   | 150 min.             | )<br>۲5    | Cooling time (min.) | <mark>50</mark> min. |
|               | ڑے<br>27  | Heating time variable<br>cycle (max) | 800 min.             | ڻ<br>Z10   | Cooling time (max.) | 110 min.             |
|               | (ئ)<br>24 | Heating time fixed cycle (max)       | 325 min.             | ن<br>213   | Cooling heater time | <mark>1</mark> min.  |
|               | ۍ<br>217  | Monitoring heater time               | <mark>30</mark> min. | (ئ)<br>228 | Aftercooling time   | 10 min.              |
|               |           |                                      |                      |            |                     |                      |

Anzeige: Einstellen der Zeitschaltuhr 1

Parameter nur lesbar.

Tippen Sie auf

Das folgende Anzeige erscheint:

| Timer setting |            |                       |         |            |                               | dryer<br>OFF |
|---------------|------------|-----------------------|---------|------------|-------------------------------|--------------|
|               | (ت)<br>22  | Pressurization time   | 10 min. | (〕<br>Z1   | Fixed cycle time (max.)       | 360 min.     |
|               | (ت)<br>23  | Expansion time        | 20 min. | (ت)<br>Z6  | Variable cycle time<br>(max.) | 24 min.      |
|               | ڑے)<br>212 | Delay expansion valve | 30 sec. | (ئ)<br>Z16 | Change vessel delay           | 1 min.       |
|               |            |                       |         |            |                               |              |
|               |            |                       |         |            |                               |              |

Anzeige:Einstellen der Zeitschaltuhr 2

Es erscheinen alle Zyklen-Timer-Einstellungen und der aktuelle Zustand des Trockners. Parameter nur lesbar.

▶ Tippen Sie auf Zurück zum vorherigen Bildschirm.

► Tippen Sie auf <sup>1</sup> Rückkehr zum Startbildschirm.

#### 8.8.2 Einstellen der Drücke

 $(\mathbf{I})$ 

Pressures setting

Tippen Sie auf Das folgende Anzeige erscheint:

| Pressure setting |             |                           |           |            |                               |                      |  |
|------------------|-------------|---------------------------|-----------|------------|-------------------------------|----------------------|--|
|                  | (S)<br>LPE  | Low expansion<br>pressure | 0.6 bar   | ۲)<br>LPV  | Minimum pressure in<br>vessel | <mark>5.0</mark> bar |  |
|                  |             |                           |           |            |                               |                      |  |
|                  |             |                           |           |            |                               |                      |  |
| $\triangle$      | (§)<br>iP01 | Actual pressure vessel 1  | 888.8 bar | ۲)<br>iP02 | Actual pressure vessel 2      | 888.8 bar            |  |
|                  |             | Expansion vessel 1 OK     |           |            | Expansion vessel 2 OK         |                      |  |
| Â                |             | NO pressure vessel 1      |           |            | NO pressure vessel 2          |                      |  |

Anzeige: Einstellen der Drücke

Parameter nur lesbar.

- Tippen Sie auf Zurück zum vorherigen Bildschirm.
- Tippen Sie auf Rückkehr zum Startbildschirm.

#### 8.8.3 Einstellen der Temperaturen

1

Tippen Sie auf

Temperatures setting

Appear the following display:

| Temperatures setting |                 |                             |                      |               |                          |                   |  |
|----------------------|-----------------|-----------------------------|----------------------|---------------|--------------------------|-------------------|--|
|                      | <b>₽</b> 1<br>- | Control temperature         | <b>130.0</b> °C      | <b>!</b><br>- | Heating stage 1          | <b>160.0</b> °C   |  |
|                      | <b>₽</b> 1<br>- | Regeneration<br>temperature | <mark>98.0</mark> °C | <b>.</b><br>- | Heating stage 2          | <b>160.0</b> °C   |  |
|                      | <b>9</b> 1<br>- | End cooling<br>temperature  | <b>70.0</b> °C       | <b>.</b>      | Heating stage 3          | <b>160.0</b> °C   |  |
|                      |                 |                             |                      |               |                          |                   |  |
|                      | IR1             | Heating Temperature         | <b>888.8</b> °C      | ₽<br>iR2      | Regeneration temperature | e <b>888.8</b> °C |  |

Anzeige: Einstellen der Temperaturen

Appear all temperatures setting and the actual values of the sensors. Parameter nur lesbar.

Tippen Sie auf 

![](_page_27_Picture_10.jpeg)

Zurück zum vorherigen Bildschirm.

Tippen Sie auf Rückkehr zum Startbildschirm.

#### 8.8.4 Einstellen des Taupunktzyklus

Tippen Sie auf

Dew point cycle setting

Das folgende Anzeige erscheint:

| Dew point cycle setting |                                                                 |                               |  |  |  |  |  |  |  |
|-------------------------|-----------------------------------------------------------------|-------------------------------|--|--|--|--|--|--|--|
|                         | Dew point switching -25.0 °C Dew point alarm                    |                               |  |  |  |  |  |  |  |
|                         | fix cycle                                                       |                               |  |  |  |  |  |  |  |
|                         |                                                                 |                               |  |  |  |  |  |  |  |
| $\land$                 |                                                                 |                               |  |  |  |  |  |  |  |
|                         | Actual dew point value 888.8 °C Actual dew point value 888.8 °C | probe alarm.<br>rmitted only! |  |  |  |  |  |  |  |

Anzeige: Einstellen des Taupunktzyklus

- Einige Werte sind veränderbar, andere Werte sind nur für autorisiertes Personal.
- Tippen Sie auf "Fester Zyklus", um den Zyklus zu ändern (fest/variabel).

| Dew p | Dew point cycle setting |                                              |           |  |  |  |  |  |  |  |
|-------|-------------------------|----------------------------------------------|-----------|--|--|--|--|--|--|--|
|       | <b>*</b> *<br>-         | Dew point switching -25.0 °C Dew point alarm |           |  |  |  |  |  |  |  |
|       | <b>\$</b><br>-          | variable c                                   | ycle      |  |  |  |  |  |  |  |
|       |                         |                                              |           |  |  |  |  |  |  |  |
|       |                         |                                              |           |  |  |  |  |  |  |  |
|       | <b>↓</b><br>iPDP        | Actual dew point value                       | e -40.3°C |  |  |  |  |  |  |  |

► Tippen Sie auf den Parameter, um die numerische Tastatur anzuzeigen und den Wert zu ändern. Bestätigen Sie mit Enter, so dass der neue Wert rechts neben dem Parameter erscheint.

▶ Wenn der Taupunkt des Sensors unterbrochen ist, können Sie nur den "Fester Zyklus" verwenden.

▶ Tippen Sie auf Surück zum vorherigen Bildschirm.

Tippen Sie auf Rückkehr zum Startbildschirm.

▶ Tippen Sie auf ■ Sie können folgende

#### 8.8.5 Auswahl STOPP-Modus

Selection STOP mode

| Selection STOP mode                                                                               | Selection STOP mode                                                                               |
|---------------------------------------------------------------------------------------------------|---------------------------------------------------------------------------------------------------|
| A How should the dryer be stopped:                                                                | A How should the dryer be stopped:                                                                |
| ⊖<br>_ Stop directly                                                                              | Stop directly                                                                                     |
| From were should the dryer be stopped:                                                            | From were should the dryer be stopped:                                                            |
| B Local                                                                                           | Remote (free contact)                                                                             |
|                                                                                                   |                                                                                                   |
| Selection STOP mode                                                                               | Selection STOP mode                                                                               |
| A How should the dryer be stopped:                                                                | A How should the dryer be stopped:                                                                |
| <ul> <li>Normal stop</li> <li>(finish regeneration)</li> <li>Regeneration both vessels</li> </ul> | <ul> <li>Normal stop</li> <li>(finish regeneration)</li> <li>Regeneration both vessels</li> </ul> |
| From were should the dryer be stopped:                                                            | From were should the dryer be stopped:                                                            |
| B Local                                                                                           | B Remote (free contact)                                                                           |
|                                                                                                   |                                                                                                   |

Anzeige: Auswahl STOPP-Modus

#### Anmerkung:

Sie sollten immer die Funktion "Normalstopp" bevorzugen, um sicherzustellen, dass der aktuelle Regenerationszyklus abgeschlossen werden kann, bevor der Trockner abschaltet.

#### Anmerkung:

Die Regeneration ist unvollständig, wenn der Trockner in einer anderen Phase als der Standby-Phase (z. B. Heizen oder Kühlen) durch "direkten Stopp" angehalten wird. Dabei kann es vorkommen, dass der eingestellte Drucktaupunkt bei der Wiederinbetriebnahme zunächst nicht erreicht wird.

Beim Abschalten während der Heizphase kann das Sicherheitsthermostat am Heizgerät ausgelöst werden. Bei der Wiederinbetriebnahme läuft der Trockner dann ohne Heizung und regeneriert sich nicht richtig.

Sie können den Trockner auf verschiedene Weise anhalten:

Tippen Sie auf die Schaltfläche "A", um den Zustand normal/direkt einzustellen. Tippen Sie auf die Schaltfläche "B", um den Zustand lokal/entfernt einzustellen.

#### Lokale Abschaltung mit Normalstopp

#### (wählen Sie "Normalstopp" - "Lokal")

Der Trockner wird direkt über das Display abgeschaltet. Der aktuelle Regenerationszyklus wird beendet, bevor das Programm beendet wird. Der vollständig regenerierte Behälter bleibt drucklos. Die Druckaufbauphase erfolgt erst nach dem Neustart des

#### Menü Systeminformationen

Trockners.

- Unter diesen Bedingungen wird die Regenerationslösung eines oder beider Tanks bereitgestellt. ("Regenerierung beider Tanks").

#### Lokale Abschaltung mit sofortigem Stopp

#### (wählen Sie "Direkter Stopp" - "Lokal")

Der Trockner wird ebenfalls über das Display abgeschaltet. Das Programm stoppt sofort, der aktuelle Zyklus wird nicht abgeschlossen.

#### Fernabschaltung mit Normalstopp

#### (wählen Sie "Normalstopp" - "Fern")

Der Trockner wird über eine Schaltzentrale abgeschaltet. Der laufende Regenerationszyklus wird abgeschlossen. Der vollständig regenerierte Behälter bleibt drucklos. Die Druckaufbauphase erfolgt erst nach dem Neustart des Trockners.

- Unter diesen Bedingungen wird die Regenerationslösung eines oder beider Tanks bereitgestellt. ("Regenerierung beider Tanks").

#### Fernabschaltung mit direktem Stopp

#### (wählen Sie "Direkter Stopp" - "Fern")

Der Trockner wird ebenfalls über eine Schaltzentrale abgeschaltet. Das Programm stoppt sofort, der aktuelle Zyklus wird nicht abgeschlossen.

#### Anhalten des Trockners

► Tippen Sie auf "**hier berühren, um zu stoppen**" im Menü "Start/Stopp" oder in der Flussdiagrammanzeige.

Auf dem Hauptdisplay können Sie die Deaktivierung des Trockners sehen.

- ▶ Tippen Sie auf Zurück zum vorherigen Bildschirm.
- ► Tippen Sie auf Rückkehr zum Startbildschirm.

#### 8.8.6 Kommunikationseinstellung

10 Communication setting

Tippen Sie auf Das folgende Anzeige erscheint:

| Serial port (Modbus RTU) |                                                                                                    |              |  |  |  |  |  |  |
|--------------------------|----------------------------------------------------------------------------------------------------|--------------|--|--|--|--|--|--|
|                          | Modbus RTU Address 28                                                                                                    |              |  |  |  |  |  |  |
|                          | Modbus stop bit 1                                                                                                    |              |  |  |  |  |  |  |
|                          | Modbus parity Even                                                                                                    |              |  |  |  |  |  |  |
|                          | Modbus baudrate 38400                                                                                                    |              |  |  |  |  |  |  |
|                          |                                                                                                    |              |  |  |  |  |  |  |
| n                        |                                                                                                    |              |  |  |  |  |  |  |
| Ether                    | net port (Modbus TCP/IP)                                                                                                 | dryer<br>OFF |  |  |  |  |  |  |
| Ether                    | TCP/IP Address       192 . 168 . 0 . 6 : 502                                                                             | dryer<br>OFF |  |  |  |  |  |  |
| Ether                    | Image: met port (Modbus TCP/IP)         Image: TCP/IP Address         192 . 168 . 0 . 6 : 502         Image: Enable DHCP | dryer<br>OFF |  |  |  |  |  |  |
| Ether                    | TCP/IP Address 192 . 168 . 0 . 6 : 502                                                                                   | dryer<br>OFF |  |  |  |  |  |  |
| Ether                    | TCP/IP Address 192.168.0.6:502                                                                                           | dryer<br>OFF |  |  |  |  |  |  |

Anzeige:Kommunikationseinstellung

| Ethernet port (Modbus TCP/IP) |                                          |  |  |  |  |  |  |  |
|-------------------------------|------------------------------------------|--|--|--|--|--|--|--|
|                               | - TCP/IP Address 192 . 168 . 0 . 8 : 502 |  |  |  |  |  |  |  |
|                               | 몹<br>Enable DHCP                         |  |  |  |  |  |  |  |
|                               | 옵Subnet Mask 255 . 255 . 0               |  |  |  |  |  |  |  |
| $\triangle$                   | 足<br>Default Gateway 192.168.0.1         |  |  |  |  |  |  |  |
|                               | <b>Quick information</b>                 |  |  |  |  |  |  |  |

| HMI | Ethernet port                                 | dryer<br>OFF      |
|-----|-----------------------------------------------|-------------------|
|     | ICP/IP Address <ul> <li>ONLY DHCP)</li> </ul> | 192.168.0.2       |
|     | 器<br>Subnet Mask<br>-                         | 255.255.255.0     |
|     | 문<br>Default Gateway                          | 192.168.0.1       |
|     | 몹<br>- MAC ID                                 | 00:30:D8:07:3D:C1 |
|     | Quick information                             |                   |

#### Anzeige:Kommunikationseinstellung

- Bei Modbus (RTU) ist es möglich, jeden Parameter auszuwählen und zu ändern.
- Bei Modbus (TCP/IP) ist es möglich, Adresse, Gateway und Netzmaske zu ändern.

▶ Wenn Sie die Option **"DHCP aktivieren"** anwählen, genügt es, die Adresse anzugeben.

► Zum Aktivieren oder Deaktivieren von **"DHCP aktivieren"** muss der Trockner ausund wieder eingeschaltet werden (von der Hauptschalter-I/O).

▶ Tippen Sie auf Zurück zum vorherigen Bildschirm.

▶ Tippen Sie auf Rückkehr zum Startbildschirm.

![](_page_33_Picture_2.jpeg)

und die Cloud-Verbindung.

![](_page_33_Picture_4.jpeg)

#### 8.8.7 Einstellen der Sprachen

![](_page_34_Picture_3.jpeg)

Tippen Sie auf Die verfügbaren Sprachen werden angezeigt.

![](_page_34_Figure_5.jpeg)

#### Anzeige:Einstellen der Sprachen

- Tippen Sie einfach auf die Sprache, um sie auszuwählen.
- Zurück zum vorherigen Bildschirm. Tippen Sie auf
- ⋒ Rückkehr zum Startbildschirm. Tippen Sie auf

#### 8.8.8 Einstellen der datum/std

11

Tippen Sie auf 

Set Data Time

Das folgende Anzeige erscheint:

| Set Data Time |                           |         |            |                                     |      |  |
|---------------|---------------------------|---------|------------|-------------------------------------|------|--|
|               | Seconds                   | 0       | ت<br>Day   | Day of month                        | 19   |  |
|               | Minutes                   | 0 (     | i)<br>⁄Ion | Month                               | 3    |  |
|               | Hours                     | 0 (÷    | i)<br>⁄ea  | Year                                | 2020 |  |
|               |                           | ()<br>V | ن)<br>Vee  | Thursday                            | ~    |  |
|               | Keep touch to set Date ar | nd Tim  | ne         | 17/mar/2021 - 15:57:36<br>Wednesday |      |  |

#### Anzeige: Einstellen der datum/std

- Stellen Sie Stunden, Minuten, Sekunden, Tag, Monat und Jahr ein.
- Tippen Sie die Felder zur Bestätigung.
- Zurück zum vorherigen Bildschirm. Tippen Sie auf

![](_page_35_Picture_11.jpeg)

Tippen Sie auf Rückkehr zum Startbildschirm.

## 9.1 BESCHREIBUNG DER MODBUS-VARIABLEN

 Der Modbus des WVM der 5. Generation entspricht dem Modicon-Standard (d. h. 1-basierte Adressen).

Alle Variablen sind als Holding-Register zugänglich (Modbus-Funktion FC03, 40000).

In der Standard-Konfiguration sind RS-485 Baudrate 19200, 8bit, Gerade, Stop 1 Adresse 16 eingestellt, diese können über den Touchscreen geändert werden.

■ Als Standardkonfiguration ist die IP-Adresse 10.0.0.10, Port 502 eingestellt, diese kann über den Touchscreen geändert werden.

| Tag   | Adres | se     | Тур   | Zugriff   | Beschreibung                                                             | u. m.       |
|-------|-------|--------|-------|-----------|--------------------------------------------------------------------------|-------------|
| iVER  | 8960  |        | UINT  | Nur Lesen | PLC software version                                                     | x           |
| х     | 8961  | İ      | INT   | Nur Lesen | nicht verwendet                                                          | x           |
| х     | 8962  | İ      | INT   | Nur Lesen | nicht verwendet                                                          | х           |
| х     | 8963  | 1      | UDINT | Nur Lesen | nicht verwendet                                                          | х           |
| х     | 8965  | 1      | UDINT | Nur Lesen | nicht verwendet                                                          | x           |
| iR1   | 8967  | 1      | INT   | Nur Lesen | Aktueller Wert der Heiztemperatur                                        | 1/10 °C     |
| iR2   | 8968  | İ      | INT   | Nur Lesen | Aktueller Wert der Regenerationstemperatur                               | 1/10 °C     |
| iR3   | 8969  | 1      | INT   | Nur Lesen | Aktueller Wert der Zulufttemperatur                                      | 1/10 °C     |
| iR4   | 8970  | 1      | INT   | Nur Lesen | Aktueller Wert der Ablufttemperatur                                      | 1/10 °C     |
| iP01  | 8971  | 1      | INT   | Nur Lesen | Aktueller Wert des Drucks in Behälter 1                                  | bar         |
| iP02  | 8972  |        | INT   | Nur Lesen | Aktueller Wert des Drucks in Behälter 2                                  | bar         |
| iPDP  | 8973  |        | INT   | Nur Lesen | Aktueller Wert des Drucktaupunkts                                        | 1/10 °C     |
| iSp1  | 8974  |        | INT   | Nur Lesen | nicht verwendet                                                          | x           |
| iTA1  | 8975  |        | INT   | Nur Lesen | Aktueller Wert des Gesamtstroms Phase 1                                  | 1/10 A      |
| iTA3  | 8976  |        | INT   | Nur Lesen | Aktueller Wert des Gesamtstroms Phase 3                                  | 1/10 A      |
| iB3   | 8977  |        | INT   | Nur Lesen | Aktueller Wert der Umgebungslufttemperatur<br>(sofern installiert)       | 1/10 °C     |
| iRH   | 8978  |        | INT   | Nur Lesen | Aktueller Wert der Umgebungsluftfeuchtigkeit (sofern installiert)        | 1/10<br>RH% |
| iR5   | 8979  |        | INT   | Nur Lesen | Nur verwendet in Version W1230                                           | 1/10 °C     |
| iR6   | 8980  | İ      | INT   | Nur Lesen | Nur verwendet in Version W1230                                           | 1/10 °C     |
| х     | 8981  | 1      | INT   | Nur Lesen | nicht verwendet                                                          | х           |
| х     | 8982  | 1      | INT   | Nur Lesen | nicht verwendet                                                          | х           |
| sDI1  | 8983  |        | WORD  | Nur Lesen | Status des Digitaleingangs, Wort 1                                       | х           |
| xLS11 |       | 8983.0 | BIT   | Nur Lesen | Hauptventil in Behälter 1 (bei installiertem<br>Endschalter) – wenn wahr | х           |
| xLS12 |       | 8983.1 | BIT   | Nur Lesen | Hauptventil in Behälter 2 (bei installiertem<br>Endschalter) – wenn wahr | х           |
| xLS31 | 1     | 8983.2 | BIT   | Nur Lesen | Regenerationsventil offen – wenn wahr                                    | х           |
| xLS32 |       | 8983.3 | BIT   | Nur Lesen | Regenerationsventil geschlossen – wenn wahr                              | x           |
| xQVP  |       | 8983.4 | BIT   | Nur Lesen | Schutzschalter Vakuumpumpe (geschlossen, wenn wahr)                      | x           |
| xEH1  |       | 8983.5 | BIT   | Nur Lesen | Sicherheitsthermostat Heizung (gut, wenn wahr)                           | x           |

| xRO   |      | 8983.6  | BIT  | Nur Lesen | Fernsteuerung EIN/AUS physischer Kontakt (EIN,     | х              |
|-------|------|---------|------|-----------|----------------------------------------------------|----------------|
|       |      |         |      |           | wenn wahr)                                         |                |
| xEM   |      | 8983.7  | BIT  | Nur Lesen | Notfalltaste (sofern installiert) – gut, wenn wahr | х              |
| х     |      | 8983.8  | BIT  | Nur Lesen | nicht verwendet                                    | х              |
| х     |      | 8983.9  | BIT  | Nur Lesen | nicht verwendet                                    | х              |
| х     |      | 8983.10 | BIT  | Nur Lesen | nicht verwendet                                    | х              |
| х     |      | 8983.11 | BIT  | Nur Lesen | nicht verwendet                                    | х              |
| х     |      | 8983.12 | BIT  | Nur Lesen | nicht verwendet                                    | х              |
| х     |      | 8983.13 | BIT  | Nur Lesen | nicht verwendet                                    | х              |
| х     |      | 8983.14 | BIT  | Nur Lesen | nicht verwendet                                    | х              |
| х     |      | 8983.15 | BIT  | Nur Lesen | nicht verwendet                                    | х              |
| sDl2  | 8984 |         | WORD | Nur Lesen | Status des Digitaleingangs, Wort 2                 | х              |
| х     |      | 8984.0  | BIT  | Nur Lesen | nicht verwendet                                    | х              |
| х     |      | 8984.1  | BIT  | Nur Lesen | nicht verwendet                                    | х              |
| х     |      | 8984.2  | BIT  | Nur Lesen | nicht verwendet                                    | х              |
| х     |      | 8984.3  | BIT  | Nur Lesen | nicht verwendet                                    | х              |
| х     |      | 8984.4  | BIT  | Nur Lesen | nicht verwendet                                    | х              |
| х     |      | 8984.5  | BIT  | Nur Lesen | nicht verwendet                                    | х              |
| х     |      | 8984.6  | BIT  | Nur Lesen | nicht verwendet                                    | х              |
| х     |      | 8984.7  | BIT  | Nur Lesen | nicht verwendet                                    | х              |
| х     |      | 8984.8  | BIT  | Nur Lesen | nicht verwendet                                    | х              |
| х     | Ì    | 8984.9  | BIT  | Nur Lesen | nicht verwendet                                    | х              |
| х     | İ    | 8984.10 | BIT  | Nur Lesen | nicht verwendet                                    | х              |
| х     | İ    | 8984.11 | BIT  | Nur Lesen | nicht verwendet                                    | х              |
| х     | 1    | 8984.12 | BIT  | Nur Lesen | nicht verwendet                                    | x              |
| х     | ĺ    | 8984.13 | BIT  | Nur Lesen | nicht verwendet                                    | х              |
| х     |      | 8984.14 | BIT  | Nur Lesen | nicht verwendet                                    | x              |
| х     |      | 8984.15 | BIT  | Nur Lesen | nicht verwendet                                    | x              |
| sDO1  | 8985 |         | WORD | Nur Lesen | Druckbeaufschlagungsventil                         | x              |
| yEV11 |      | 8985.0  | BIT  | Nur Lesen | Expansionsventil                                   | x              |
| yEV12 |      | 8985.1  | BIT  | Nur Lesen | Dampfregenerationsventil                           | x              |
| yEV31 |      | 8985.2  | BIT  | Nur Lesen | Reserve                                            | x              |
| vEV32 |      | 8985.3  | BIT  | Nur Lesen | Kühlkreislaufventil                                | x              |
| vEV4  | 1    | 8985.4  | BIT  | Nur Lesen | Schaltschütz Heizstufe 1                           | x              |
| vEV5  | 1    | 8985.5  | BIT  | Nur Lesen | Schaltschütz Heizstufe 2                           | x              |
| vEV6  | 1    | 8985.6  | BIT  | Nur Lesen | Schaltschütz Vakuumpumpe                           | x              |
| vEV8  | 1    | 8985.7  | BIT  | Nur Lesen | Schaltschütz Ystart (sofern installiert)           | x              |
| vEV9  | 1    | 8985.8  | BIT  | Nur Lesen | Schaltschütz Dstart (sofern installiert)           | x              |
| vKM1  | 1    | 8985.9  | BIT  | Nur Lesen | Freier Kontakt allgemeiner Alarm                   | x              |
| vKM2  |      | 8985.10 | BIT  | Nur Lesen | contactor heater stage 2                           | x              |
| vKM3  |      | 8985.11 | BIT  | Nur Lesen | contactor vacuum pump                              | x              |
| vKM4  |      | 8985.12 | BIT  | Nur Lesen | contactor Ystart (if installed)                    | x              |
| vKM5  |      | 8985.13 | BIT  | Nur Lesen | contactor Dstart (if installed)                    | x              |
| VAI   |      | 8985.14 | BIT  | Nur Lesen | free contact general alarm                         | x              |
| VON   |      | 8985.15 | BIT  | Nur Lesen | drver is ON                                        | x              |
| sD02  | 8986 |         | WORD | Nur Lesen | Status des Digitalausgangs. Wort 2                 | x              |
| x     |      | 8986 0  | BIT  | Nur Lesen | nicht verwendet                                    | x              |
| 12    | 1    | 10000.0 |      |           |                                                    | 1 <sup>-</sup> |

| х     |      | 8986.1  | BIT  | Nur Lesen | nicht verwendet                         | х |
|-------|------|---------|------|-----------|-----------------------------------------|---|
| х     |      | 8986.2  | BIT  | Nur Lesen | nicht verwendet                         | х |
| х     |      | 8986.3  | BIT  | Nur Lesen | nicht verwendet                         | х |
| х     |      | 8986.4  | BIT  | Nur Lesen | nicht verwendet                         | х |
| х     |      | 8986.5  | BIT  | Nur Lesen | nicht verwendet                         | х |
| х     |      | 8986.6  | BIT  | Nur Lesen | nicht verwendet                         | х |
| х     |      | 8986.7  | BIT  | Nur Lesen | nicht verwendet                         | х |
| х     |      | 8986.8  | BIT  | Nur Lesen | nicht verwendet                         | х |
| х     |      | 8986.9  | BIT  | Nur Lesen | nicht verwendet                         | х |
| х     |      | 8986.10 | BIT  | Nur Lesen | nicht verwendet                         | х |
| х     |      | 8986.11 | BIT  | Nur Lesen | nicht verwendet                         | х |
| х     |      | 8986.12 | BIT  | Nur Lesen | nicht verwendet                         | х |
| х     |      | 8986.13 | BIT  | Nur Lesen | nicht verwendet                         | х |
| х     |      | 8986.14 | BIT  | Nur Lesen | nicht verwendet                         | х |
| х     |      | 8986.15 | BIT  | Nur Lesen | nicht verwendet                         | х |
| sST1  | 8987 |         | WORD | Nur Lesen | Status des Trockners, Wort 1            | х |
| bON   |      | 8987.0  | BIT  | Nur Lesen | Trockner EIN                            | х |
| bVAR  |      | 8987.1  | BIT  | Nur Lesen | Zyklus fest oder taupunktabhängig       | х |
| bEV11 |      | 8987.2  | BIT  | Nur Lesen | Hauptventil in Behälter 1               | х |
|       |      |         |      |           | (ohne Hardware-Rückmeldung) – wenn wahr |   |
| bEXP  |      | 8987.3  | BIT  | Nur Lesen | Ausdehnungsphase – wenn wahr            | х |
| bEOK  |      | 8987.4  | BIT  | Nur Lesen | Ausdehnung Endprodukt – wenn wahr       | х |
| bREG  |      | 8987.5  | BIT  | Nur Lesen | Regenerationsphase – wenn wahr          | х |
| bRG1  |      | 8987.6  | BIT  | Nur Lesen | Regeneration Behälter 1 – wenn wahr     | х |
| bRG2  |      | 8987.7  | BIT  | Nur Lesen | Regeneration Behälter 2 – wenn wahr     | х |
| bHON  |      | 8987.8  | BIT  | Nur Lesen | Heizphase – wenn wahr                   | х |
| bCL   |      | 8987.9  | BIT  | Nur Lesen | Kühlphase – wenn wahr                   | х |
| bVCL  |      | 8987.10 | BIT  | Nur Lesen | Behälter gekühlt – wenn wahr            | х |
| bPRS  |      | 8987.11 | BIT  | Nur Lesen | Druckbeaufschlagungsphase – wenn wahr   | х |
| bEXV1 |      | 8987.12 | BIT  | Nur Lesen | Ausdehnung Behälter 1 – wenn wahr       | х |
| bEXV2 |      | 8987.13 | BIT  | Nur Lesen | Ausdehnung Behälter 2 – wenn wahr       | х |
| bNV1  |      | 8987.14 | BIT  | Nur Lesen | Kein Druck Behälter 1 – wenn wahr       | х |
| bNV2  |      | 8987.15 | BIT  | Nur Lesen | Kein Druck Behälter 2 – wenn wahr       |   |
| sST2  | 8988 |         | WORD | Nur Lesen | Status des Trockners, Wort 2            | х |
| х     |      | 8988.2  | BIT  | Nur Lesen | nicht verwendet                         | х |
| х     |      | 8988.2  | BIT  | Nur Lesen | nicht verwendet                         | х |
| х     |      | 8988.2  | BIT  | Nur Lesen | nicht verwendet                         | х |
| х     |      | 8988.3  | BIT  | Nur Lesen | nicht verwendet                         | х |
| х     |      | 8988.4  | BIT  | Nur Lesen | nicht verwendet                         | х |
| х     |      | 8988.5  | BIT  | Nur Lesen | nicht verwendet                         | х |
| x     |      | 8988.6  | BIT  | Nur Lesen | nicht verwendet                         | x |
| x     |      | 8988.7  | BIT  | Nur Lesen | nicht verwendet                         | x |
| х     |      | 8988.8  | BIT  | Nur Lesen | nicht verwendet                         | х |
| х     |      | 8988.9  | BIT  | Nur Lesen | nicht verwendet                         | х |
| х     | 1    | 8988.10 | BIT  | Nur Lesen | nicht verwendet                         | х |
| x     |      | 8988.11 | BIT  | Nur Lesen | nicht verwendet                         | x |
| х     |      | 8988.12 | BIT  | Nur Lesen | nicht verwendet                         | х |

| х    |      | 8988.13 | BIT  | Nur Lesen | nicht verwendet               | х |
|------|------|---------|------|-----------|-------------------------------|---|
| х    | 1    | 8988.14 | BIT  | Nur Lesen | nicht verwendet               | х |
| х    | 1    | 8988.15 | BIT  | Nur Lesen | nicht verwendet               | х |
| sST3 | 8989 |         | WORD | Nur Lesen | Status des Trockners, Wort 3  | x |
| х    |      | 8989.0  | BIT  | Nur Lesen | nicht verwendet               | х |
| х    |      | 8989.1  | BIT  | Nur Lesen | nicht verwendet               | х |
| х    | 1    | 8989.2  | BIT  | Nur Lesen | nicht verwendet               | х |
| х    |      | 8989.3  | BIT  | Nur Lesen | nicht verwendet               | х |
| х    |      | 8989.4  | BIT  | Nur Lesen | nicht verwendet               | х |
| х    |      | 8989.5  | BIT  | Nur Lesen | nicht verwendet               | х |
| х    |      | 8989.6  | BIT  | Nur Lesen | nicht verwendet               | х |
| х    |      | 8989.7  | BIT  | Nur Lesen | nicht verwendet               | х |
| х    |      | 8989.8  | BIT  | Nur Lesen | nicht verwendet               | х |
| х    |      | 8989.9  | BIT  | Nur Lesen | nicht verwendet               | х |
| х    |      | 8989.10 | BIT  | Nur Lesen | nicht verwendet               | х |
| х    |      | 8989.11 | BIT  | Nur Lesen | nicht verwendet               | х |
| х    |      | 8989.12 | BIT  | Nur Lesen | nicht verwendet               | х |
| х    |      | 8989.13 | BIT  | Nur Lesen | nicht verwendet               | х |
| х    |      | 8989.14 | BIT  | Nur Lesen | nicht verwendet               | х |
| х    |      | 8989.15 | BIT  | Nur Lesen | nicht verwendet               | х |
| sST4 | 8990 |         | WORD | Nur Lesen | Status des Trockners, Wort 4  | х |
| х    |      | 8990.0  | BIT  | Nur Lesen | nicht verwendet               | х |
| х    |      | 8990.1  | BIT  | Nur Lesen | nicht verwendet               | х |
| х    |      | 8990.2  | BIT  | Nur Lesen | nicht verwendet               | х |
| х    |      | 8990.3  | BIT  | Nur Lesen | nicht verwendet               | х |
| х    |      | 8990.4  | BIT  | Nur Lesen | nicht verwendet               | х |
| х    |      | 8990.5  | BIT  | Nur Lesen | nicht verwendet               | х |
| х    |      | 8990.6  | BIT  | Nur Lesen | nicht verwendet               | х |
| х    |      | 8990.7  | BIT  | Nur Lesen | nicht verwendet               | х |
| х    |      | 8990.8  | BIT  | Nur Lesen | nicht verwendet               | х |
| х    |      | 8990.9  | BIT  | Nur Lesen | nicht verwendet               | х |
| х    |      | 8990.10 | BIT  | Nur Lesen | nicht verwendet               | х |
| х    |      | 8990.11 | BIT  | Nur Lesen | nicht verwendet               | х |
| х    |      | 8990.12 | BIT  | Nur Lesen | nicht verwendet               | х |
| х    |      | 8990.13 | BIT  | Nur Lesen | nicht verwendet               | х |
| х    |      | 8990.14 | BIT  | Nur Lesen | nicht verwendet               | х |
| х    |      | 8990.15 | BIT  | Nur Lesen | nicht verwendet               | х |
| sAL1 | 8991 |         | WORD | Nur Lesen | Status des Alarms, Wort 1     | х |
| aR1  |      | 8991.0  | BIT  | Nur Lesen | Heizungssensor defekt         | х |
| aR2  |      | 8991.1  | BIT  | Nur Lesen | Regenerationssensor defekt    | х |
| aR3  |      | 8991.2  | BIT  | Nur Lesen | Zuluftsensor defekt           | х |
| aR4  |      | 8991.3  | BIT  | Nur Lesen | Abluftsensor defekt           | х |
| aP01 |      | 8991.4  | BIT  | Nur Lesen | Drucksensor Behälter 1 defekt | х |
| aP02 |      | 8991.5  | BIT  | Nur Lesen | Drucksensor Behälter 2 defekt | х |
| aPDP |      | 8991.6  | BIT  | Nur Lesen | Drucktaupunktsensor defekt    | х |
| aSp1 |      | 8991.7  | BIT  | Nur Lesen | nicht verwendet               | х |
| aTA1 |      | 8991.8  | BIT  | Nur Lesen | Sensor Strom Phase 1 defekt   | х |

| aTA3 |      | 8991.9  | BIT  | Nur Lesen | Sensor Strom Phase 3 defekt                                  | х |
|------|------|---------|------|-----------|--------------------------------------------------------------|---|
| aB3  |      | 8991.10 | BIT  | Nur Lesen | Umgebungstemperatursensor defekt (sofern<br>installiert)     | x |
| aRH  |      | 8991.11 | BIT  | Nur Lesen | Umgebungsluftfeuchtigkeitssensor defekt (sofern installiert) | x |
| aR5  | 1    | 8991.12 | BIT  | Nur Lesen | Nur verwendet in Version W1230                               | х |
| aR6  |      | 8991.13 | BIT  | Nur Lesen | Nur verwendet in Version W1230                               | х |
| aPH1 |      | 8991.14 | BIT  | Nur Lesen | Interner Fehler Controller 1                                 | х |
| aPH2 |      | 8991.15 | BIT  | Nur Lesen | Interner Fehler Controller 2                                 | х |
| sAL2 | 8992 |         | WORD | Nur Lesen | Status des Alarms, Wort 2                                    | х |
| aLPR |      | 8992.0  | BIT  | Nur Lesen | Niedriger Druck im Behälter in der Leitung                   | х |
| aTHO |      | 8992.1  | BIT  | Nur Lesen | Überwachung Heizzeit                                         | х |
| aWDP |      | 8992.2  | BIT  | Nur Lesen | Warnung Hoher Taupunkt                                       | х |
| aPDP |      | 8992.3  | BIT  | Nur Lesen | Alarm Hoher Taupunkt                                         | х |
| aTPR |      | 8992.4  | BIT  | Nur Lesen | Regenerationsventil offen                                    | х |
| aPRV |      | 8992.5  | BIT  | Nur Lesen | Arbeitsdruck                                                 | х |
| aEM  |      | 8992.6  | BIT  | Nur Lesen | Notfalltaste (sofern installiert)                            | х |
| aSTM |      | 8992.7  | BIT  | Nur Lesen | Betriebszeit                                                 | х |
| aEV1 |      | 8992.8  | BIT  | Nur Lesen | Allgemeiner Alarm Hauptventil (sofern                        | х |
|      | ļ    |         |      |           | Endschalter installiert)                                     |   |
| aEV3 | ļ    | 8992.9  | BIT  | Nur Lesen | Allgemeiner Alarm Regenerationsventil                        | х |
| х    |      | 8992.10 | BIT  | Nur Lesen | nicht verwendet                                              | х |
| aEV5 |      | 8992.11 | BIT  | Nur Lesen | Allgemeiner Alarm Expansionsventil                           | х |
| aPRS |      | 8992.12 | BIT  | Nur Lesen | Druckalarm                                                   | х |
| aQVP |      | 8992.13 | BIT  | Nur Lesen | Alarm Vakuumpumpenmotorschutz                                | х |
| aTSH |      | 8992.14 | BIT  | Nur Lesen | Alarm Sicherheitsthermostat elektrische Heizung              | х |
| aGL  |      | 8992.15 | BIT  | Nur Lesen | Allgemeiner Alarm                                            | х |
| sAL3 | 8993 |         | WORD | Nur Lesen | Status des Alarms, Wort 3                                    | х |
| х    |      | 8993.0  | BIT  | Nur Lesen | nicht verwendet                                              | х |
| х    |      | 8993.1  | BIT  | Nur Lesen | nicht verwendet                                              | х |
| х    |      | 8993.2  | BIT  | Nur Lesen | nicht verwendet                                              | х |
| х    |      | 8993.3  | BIT  | Nur Lesen | nicht verwendet                                              | х |
| х    |      | 8993.4  | BIT  | Nur Lesen | nicht verwendet                                              | х |
| х    |      | 8993.5  | BIT  | Nur Lesen | nicht verwendet                                              | х |
| х    |      | 8993.6  | BIT  | Nur Lesen | nicht verwendet                                              | х |
| х    | ļ    | 8993.7  | BIT  | Nur Lesen | nicht verwendet                                              | х |
| х    |      | 8993.8  | BIT  | Nur Lesen | nicht verwendet                                              | х |
| х    |      | 8993.9  | BIT  | Nur Lesen | nicht verwendet                                              | х |
| х    |      | 8993.10 | BIT  | Nur Lesen | nicht verwendet                                              | х |
| х    |      | 8993.11 | BIT  | Nur Lesen | nicht verwendet                                              | х |
| х    |      | 8993.12 | BIT  | Nur Lesen | nicht verwendet                                              | х |
| х    |      | 8993.13 | BIT  | Nur Lesen | nicht verwendet                                              | х |
| х    |      | 8993.14 | BIT  | Nur Lesen | nicht verwendet                                              | х |
| х    |      | 8993.15 | BIT  | Nur Lesen | nicht verwendet                                              | х |
| sAL4 | 8994 |         | WORD | Nur Lesen | Status des Alarms, Wort 4                                    | х |
| х    |      | 8994.0  | BIT  | Nur Lesen | nicht verwendet                                              | х |
| х    |      | 8994.1  | BIT  | Nur Lesen | nicht verwendet                                              | х |

| х          |      | 8994.2  | BIT  | Nur Lesen           | nicht verwendet                              | х      |
|------------|------|---------|------|---------------------|----------------------------------------------|--------|
| х          | 1    | 8994.3  | BIT  | Nur Lesen           | nicht verwendet                              | х      |
| х          | 1    | 8994.4  | BIT  | Nur Lesen           | nicht verwendet                              | х      |
| х          | İ    | 8994.5  | BIT  | Nur Lesen           | nicht verwendet                              | х      |
| х          | 1    | 8994.6  | BIT  | Nur Lesen           | nicht verwendet                              | х      |
| x          |      | 8994.7  | BIT  | Nur Lesen           | nicht verwendet                              | х      |
| х          |      | 8994.8  | BIT  | Nur Lesen           | nicht verwendet                              | х      |
| x          |      | 8994.9  | ВІТ  | Nur Lesen           | nicht verwendet                              | х      |
| x          |      | 8994 10 | BIT  | Nur Lesen           | nicht verwendet                              | х      |
| x          |      | 8994 11 | BIT  | Nurlesen            | nicht verwendet                              | x      |
|            |      | 800/ 12 | BIT  | Nur Lesen           | nicht verwendet                              | x      |
|            |      | 200/ 12 | BIT  | Nur Loson           | nicht verwendet                              | ^<br>V |
| ×          |      | 0994.13 |      | Nur Lesen           |                                              | ^      |
| X          |      | 0994.14 |      |                     |                                              | X      |
| X          | 0005 | 8994.15 | BII  | Nur Lesen           |                                              | x      |
| cWd1       | 8995 |         | WORD | Lesen/<br>Schreiben | Betehl Word 1                                | х      |
| x          |      | 8995.0  | BIT  | Lesen/              | nicht verwendet                              | x      |
| ^          |      | 0000.0  |      | Schreiben           |                                              | ~      |
| х          | İ    | 8995.1  | BIT  | Lesen/              | nicht verwendet                              | х      |
|            |      |         |      | Schreiben           |                                              |        |
| х          |      | 8995.2  | BIT  | Lesen/              | nicht verwendet                              | х      |
|            |      |         |      | Schreiben           |                                              |        |
| cHRS       |      | 8995.3  | BIT  | Lesen/              | Arbeitszeit zurücksetzen                     | х      |
|            |      |         |      | Schreiben           |                                              |        |
| cSTM       |      | 8995.4  | BIT  | Lesen/              | Dienstzeit zurücksetzen                      | х      |
|            | ļ    |         |      | Schreiben           |                                              |        |
| cHVP       |      | 8995.5  | BIT  | Lesen/              | Stunden Vakuumpumpe zurücksetzen             | х      |
|            |      |         |      | Schreiben           |                                              |        |
| CCNG       |      | 8995.6  | BH   | Lesen/              | Zähler zurücksetzen Gefäß wechseln           | х      |
| - 501      |      | 0005 7  |      | Schreiben           | Deest Zikley Aussisker versteft 0.1          |        |
| CEST       |      | 8995.7  | вп   | Lesen/              | Reset-Zahler Ausdennungsgefaß I              | х      |
| - <u>-</u> |      | 0005.0  | ріт  |                     | Papat Zählar Ausdahnungagafäß 2              | Y      |
| CES2       |      | 0995.0  | ы    | Schreiben           | Reset-Zahler Ausdenhungsgerab Z              | ^      |
|            |      | 8005 0  | BIT  | Lesen/              | Zähler Schaltschütz Vakuumpumpe zurücksetzen | x      |
|            |      | 0333.3  |      | Schreiben           |                                              | ~      |
| cKH1       |      | 8995,10 | BIT  | Lesen/              | Zähler Schaltschütz Heizstufe 1 zurücksetzen | х      |
|            |      |         |      | Schreiben           |                                              |        |
| cKH2       |      | 8995.11 | BIT  | Lesen/              | Zähler Schaltschütz Heizstufe 2 zurücksetzen | х      |
|            |      |         |      | Schreiben           |                                              |        |
| cHH1       |      | 8995.12 | BIT  | Lesen/              | Stunden Heizstufe 1 zurücksetzen             | х      |
|            |      |         |      | Schreiben           |                                              |        |
| cHH2       |      | 8995.13 | BIT  | Lesen/              | Stunden Heizstufe 2 zurücksetzen             | х      |
|            |      |         |      | Schreiben           |                                              |        |
| CHHS       |      | 8995.14 | IRII | Lesen/<br>Schreiben | Stunden Dampferhitzer zurücksetzen           | х      |
| х          | 1    | 8995.15 | BIT  | Lesen/              | nicht verwendet                              | x      |
|            |      |         |      | Schreiben           |                                              |        |
| cWd2       | 8996 |         | WORD | Lesen/              | Befehl Word 2                                | х      |
|            |      |         |      | Schreiben           |                                              |        |

|            | i i  | 1       | 1     | 1                   |                                                        | i      |
|------------|------|---------|-------|---------------------|--------------------------------------------------------|--------|
| х          |      | 8996.0  | BIT   | Lesen/<br>Schreiben | nicht verwendet                                        | х      |
| x          |      | 8996.1  | BIT   | Lesen/<br>Schreiben | nicht verwendet                                        | х      |
| х          |      | 8996.2  | BIT   | Lesen/<br>Schreiben | nicht verwendet                                        | х      |
| х          |      | 8996.3  | BIT   | Lesen/<br>Schreiben | nicht verwendet                                        | х      |
| х          |      | 8996.4  | BIT   | Lesen/<br>Schreiben | nicht verwendet                                        | х      |
| х          |      | 8996.5  | BIT   | Lesen/<br>Schreiben | nicht verwendet                                        | х      |
| х          |      | 8996.6  | BIT   | Lesen/<br>Schreiben | nicht verwendet                                        | х      |
| х          |      | 8996.7  | BIT   | Lesen/<br>Schreiben | nicht verwendet                                        | х      |
| х          |      | 8996.8  | BIT   | Lesen/<br>Schreiben | nicht verwendet                                        | х      |
| х          |      | 8996.9  | BIT   | Lesen/<br>Schreiben | nicht verwendet                                        | х      |
| х          |      | 8996.10 | BIT   | Lesen/<br>Schreiben | nicht verwendet                                        | х      |
| х          |      | 8996.11 | BIT   | Lesen/<br>Schreiben | nicht verwendet                                        | x      |
| х          |      | 8996.12 | BIT   | Lesen/<br>Schreiben | nicht verwendet                                        | х      |
| х          |      | 8996.13 | BIT   | Lesen/<br>Schreiben | nicht verwendet                                        | х      |
| х          |      | 8996.14 | BIT   | Lesen/<br>Schreiben | nicht verwendet                                        | х      |
| x          |      | 8996.15 | BIT   | Lesen/<br>Schreiben | nicht verwendet                                        | х      |
| sT0        | 8997 |         |       | Nur Lesen           | Standby-Zeit im aktuellen Zyklus                       | hrs    |
| sT1        | 8998 |         |       | Nurlesen            | Adsorptionszeit im aktuellen Zyklus                    | hrs    |
| sT2        | 8999 |         | UINT  | Nur Lesen           | Ausdehnungszeit im aktuellen Zyklus                    | min    |
| 6T2        | 9000 |         |       | Nur Lesen           | Heizzeit im aktuellen Zyklus                           | min    |
| 810<br>eT/ | 0000 |         |       | Nur Lesen           | Kühlzeit im aktuellen Zyklus                           | min    |
| oT5        | 0007 |         |       | Nur Lesen           | Druckbeaufschlagungszeit im aktuellen Zyklus           | min    |
| 515<br>6T6 | 0002 |         |       | Nur Lesen           | Betriebsstunden Trockner                               | hrs    |
| s10<br>eT7 | 9003 |         |       | Nur Lesen           | Betriebsstunden Heizstufe 1                            | hrs    |
| sT8        | 9007 |         |       | Nur Lesen           | Betriebsstunden Heizstufe 2 (sofern installiert)       | hrs    |
| sto<br>sto | 9007 |         |       | Nur Lesen           | Betriebsstunden Dampfstufe (bei optionaler             | hrs    |
|            |      |         |       |                     | Dampfregeneration)                                     |        |
| sT10       | 9011 |         | UDINT | Nur Lesen           | Betriebsstunden Vakuumpumpe                            | hrs    |
| sT11       | 9013 |         | UDINT | Nur Lesen           | Countdown Stunden Betriebszeit                         | hrs    |
| sKM1       | 9015 |         | UDINT | Nur Lesen           | Nummer Abschaltschütz Heizstufe 1                      | n x100 |
| sKM2       | 9017 |         | UDINT | Nur Lesen           | Nummer Abschaltschütz Heizstufe 2 (sofern installiert) | n x100 |
| sKM3       | 9019 |         | UDINT | Nur Lesen           | Nummer Abschaltschütz Vakuumpumpe                      | n x100 |
| sEX1       | 9021 | 1       | UINT  | Nur Lesen           | Nummer Ausdehnungsgefäß 1                              | n      |
|            |      |         |       |                     |                                                        |        |

| sEX2   | 9022  |          | UINT | Nur Lesen           | Nummer Ausdehnungsgefäß 2                         | n       |
|--------|-------|----------|------|---------------------|---------------------------------------------------|---------|
| sCHG   | 9023  |          | UINT | Nur Lesen           | Anzahl Austausch Behälter                         | n       |
| sSH1   | 9024  |          | INT  | Nur Lesen           | Heizungstemperatur Stufe 1 einstellen (Nur lesen) | 1/10 °C |
| sSH2   | 9025  |          | INT  | Nur Lesen           | Heizungstemperatur Stufe 2 einstellen (Nur lesen) | 1/10 °C |
| sSH3   | 9026  |          | INT  | Nur Lesen           | Heizungstemperatur Stufe 3 einstellen (Nur lesen) | 1/10 °C |
| sSRT   | 9027  |          | INT  | Nur Lesen           | Regenerationstemperatur einstellen (Nur lesen)    | 1/10 °C |
| sSCO   | 9028  |          | INT  | Nur Lesen           | Ende Kühltemperatur einstellen (Nur lesen)        | 1/10 °C |
| setWd1 | 16387 |          | WORD | Lesen/              | setze Wort 1                                      | х       |
|        |       |          |      | Schreiben           |                                                   |         |
| х      |       | 16387.0  | BIT  | Lesen/              | reserved must not be used                         | х       |
|        |       |          |      | Schreiben           |                                                   |         |
| х      |       | 16387.1  | BIT  | Lesen/              | reserved must not be used                         | х       |
|        |       |          |      | Schreiben           |                                                   |         |
| х      |       | 16387.2  | BIT  | Lesen/              | reserved must not be used                         | х       |
|        | ļ     |          |      | Schreiben           |                                                   |         |
| x      |       | 16387.3  | BH   | Lesen/              | reserved must not be used                         | x       |
|        |       | 16207 4  | ріт  |                     | reconved must not be used                         |         |
| ×      |       | 10307.4  | ы    | Schreiben           |                                                   | ^       |
| x      |       | 16387.5  | BIT  | Lesen/              | reserved must not be used                         | x       |
| Â      |       |          |      | Schreiben           |                                                   |         |
| х      |       | 16387.6  | BIT  | Lesen/              | reserved must not be used                         | х       |
|        |       |          |      | Schreiben           |                                                   |         |
| х      |       | 16387.7  | BIT  | Lesen/              | reserved must not be used                         | х       |
|        |       |          |      | Schreiben           |                                                   |         |
| х      |       | 16387.8  | BIT  | Lesen/              | reserved must not be used                         | х       |
|        |       |          |      | Schreiben           |                                                   |         |
| х      |       | 16387.9  | BIT  | Lesen/              | reserved must not be used                         | х       |
|        |       |          |      | Schreiben           |                                                   |         |
| х      |       | 16387.10 | BIT  | Lesen/              | reserved must not be used                         | x       |
|        |       | 10007.11 |      | Schreiben           | reconved must not be used                         |         |
| X      |       | 16387.11 | ы    | Lesen/<br>Schreiben | reserved must not be used                         | x       |
| v      |       | 16387 12 | BIT  | Lesen/              | reserved must not be used                         | x       |
| Â      |       | 10007.12 |      | Schreiben           |                                                   | ^       |
| x      |       | 16387.13 | BIT  | Lesen/              | reserved must not be used                         | x       |
|        |       |          |      | Schreiben           |                                                   |         |
| х      | İ     | 16387.14 | BIT  | Lesen/              | reserved must not be used                         | х       |
|        |       |          |      | Schreiben           |                                                   |         |
| cm-    |       | 16387.15 | BIT  | Lesen/              | Befehl ON/OFF Trockner (true ist ON oder false    | х       |
| dON    |       |          |      | Schreiben           | ist OFF)                                          |         |

![](_page_47_Picture_0.jpeg)

A division of Parker Hannifin Corporation

## Parker Hannifin Manufacturing S.r.l.

Sede Legale: Via Sebastiano Caboto 1, Palazzina "A" 20094 Corsico (MI) Italy Sede Operativa: **Gas Separation and Filtration Division EMEA** - Strada Zona Industriale, 4 35020 S.Angelo di Piove (PD) Italy tel +39 049 971 2111- fax +39 049 9701911 Web-site: www. parker.com